# BAB 3 METODE PENELITIAN

Metodologi penelitian berisikan alur penelitian yang diwujudkan dalam bentuk *flowchart* penelitian, alat dan bahan, perancangan sistem. Penelitian ini menggunakan kuantitatif dan objektif. Metode yang digunakan menggunakan eksperimen untuk mengetahui penyebab dan akibat pada penelitian. Setelah melakukan eksperimen data dianalisis.

#### 3.1 PERANGKAT YANG DIGUNAKAN

Dalam menunjang penelitian, kebutuhan menggunakan perangkat *hardware* maupun perangkat *software* pada penelitian yang akan dilakukan.

#### 3.1.1 PERANGKAT KERAS (HARDWARE)

Perangkat keras yang dibutuhkan yaitu sebuah pc sebagai media untuk merealisasikan sistem yang akan dibangun. Spesifikasi perangkat keras yang digunakan ditunjukkan pada tabel 3.1.

| NO | Perangkat Keras | Spesifikasi  |
|----|-----------------|--------------|
| 1  | Sistem Operasi  | Ubuntu 21.04 |
| 2  | Processor       | Core i7      |
| 3  | RAM             | 8 GB         |
| 4  | Hardisk         | 1 TB         |
| 5  | Type Graphics   | 4 GB         |

Tabel 3.1 spesifikasi Perangkat

# 3.1.2 PERANGKAT LUNAK (SOFTWARE)

Perangkat lunak diperlukan untuk membantu dalam merealisasikan sistem yang akan dibangun. Perangkat lunak yang digunakan sebagai tool dan aplikasi pada penelitian ditunjukkan pada tabel 3.2.

| NO | Perangkat Lunak         | Versi  |
|----|-------------------------|--------|
| 1  | Mininet                 | 2.3.0  |
| 2  | Virtual Box             | 6.1    |
| 3  | RYU Controller          | 1.2    |
| 4  | OpenDaylight Controller | 16.0   |
| 5  | Open Flow               | 1.5    |
| 6  | D-ITG                   | 2.8.1  |
| 7  | Wireshark               | 2.6.10 |

Tabel 3.2 spesifikasi Software

# 3.2 FLOWCHART ALUR PENELITIAN

Diagram alur penelitian menjelaskan mengenai tahapan yang dilakukan pada penyusunan penelitian ini yang dijelaskan pada gambar diagram alur 3.1

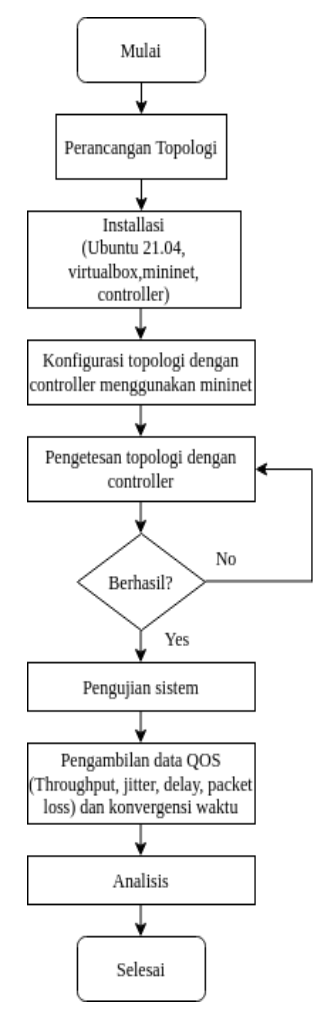

Gambar 3.1 Diagram Alur Penelitian

Pada gambar 3.1 menunjukan diagram alur yang digunakan peneliti agar berjalan sesuai rencana dan dapat tercapai dengan baik. Penelitian dimulai dengan penentuan topologi jaringan sebagai alat untuk pengujian performansi controller Opendaylight dan RYU pada software defined network dengan routing OSPF. Setelah perancangan topologi adalah instalasi *software* yang akan digunakan untuk penelitian. Software yang digunakan meliputi Virtualbox, Ubuntu 21.04, Mininet, Controller, D-ITG. Virtualbox digunakan sebagai virtual machine yang didalamnya di install ubuntu. Penggunaan virtualbox digunakan untuk mempermudah peneliti dalam melakukan pengujian dan sebagai antisipasi ketika terdapat kegagalan konfigurasi. Setelah penginstalan selesai, Langkah selanjutnya adalah konfigurasi controller Opendaylight dan RYU dengan mininet dan dilakukan pengujian. Pengujian dilakukan dengan menjalankan topologi dan mengaktifkan controller Opendaylight dan RYU, diberikan perintah *pingall* untuk mengetahui topologi yang berisikan host, switch dan controller saling terhubung. Jika pengujian gagal maka dilakukan pengulangan konfigurasi controller dan dilakukan pengujian ulang sampai berhasil.

Tahapan selanjutnya adalah melakukan pengujian *controller* yang sudah dikonfigurasi dengan *routing* OSPF. Pengujian dilakukan dengan membuka 2 terminal pada salah satu *host* dan akan dijalankan D-ITG pengirim dan penerima. Pengujian yang dilakukan menghasilkan data hasil pengujian berupa QoS dan mendapatkan parameter *jitter, delay, throughput* dan *packet loss*. Pada pengujian konvergensi waktu dilakukan dengan memutuskan jalur yang tersambung pada *host* dan akan didapatkan nilai waktu dengan menggunakan bantuan *software wireshark* untuk mengetahui waktu yang dibutuhkan *controller* mendapatkan jalur baru Ketika terjadi pemutusan jalur. Hasil yang diperoleh selanjutnya dianalisis dan mendapatkan kesimpulan terhadap penelitian yang sudah dilakukan.

## **3.3 TOPOLOGI JARINGAN**

Topologi yang digunakan peneliti adalah topologi *mesh* seperti pada gambar 3.2 yang terdiri dari 6 buah *host*, 6 buah *switch* dan *controller*. *Controller* menggunakan *controller* Opendaylight dan RYU yang digunakan untuk mengatur komunikasi dan pertukaran data pada jaringan *software defined network*. Topologi *Mesh* diimplementasikan dengan menggunakan *emulator* mininet. Seperti pada gambar 3.2 semua *host* saling terhubung dengan *host* lainya, karena seperti pada konsep topologi *full mesh* yang mana *host* saling terhubung ke semua *host*. Ketika jalur mengalami putus jalur, topologi *mesh* dapat membackup jaringan karena masih terdapat jalur lain yang dapat dilewati. Masing-masing *host* diberikan alamat IP seperti pada tabel 3.3 dari *host* satu sampai dengan *host* 6. Penetapan IP Address dimulai dari 10.0.0.1 sampai 10.0.0.6.

| Host               | IP Address |
|--------------------|------------|
| Host 1 (H1)        | 10.0.01    |
| <i>Host</i> 2 (H2) | 10.0.0.2   |
| <i>Host 3</i> (H3) | 10.0.0.3   |
| <i>Host 4</i> (H4) | 10.0.0.4   |
| <i>Host 5</i> (H5) | 10.0.0.5   |
| <i>Host 6</i> (H6) | 10.0.0.6   |

Tabel 3.3 IP Address

Topologi yang digunakan menggunakan topologi full mesh seperti pada gambar 3.2. terdapat 6 buah switch yang salih terhubung dengan switch lainya. Pada masing-masing *switch* memiliki 1 buah. Pada topologi penelitian menggunakan kabel berjenis ethernet.

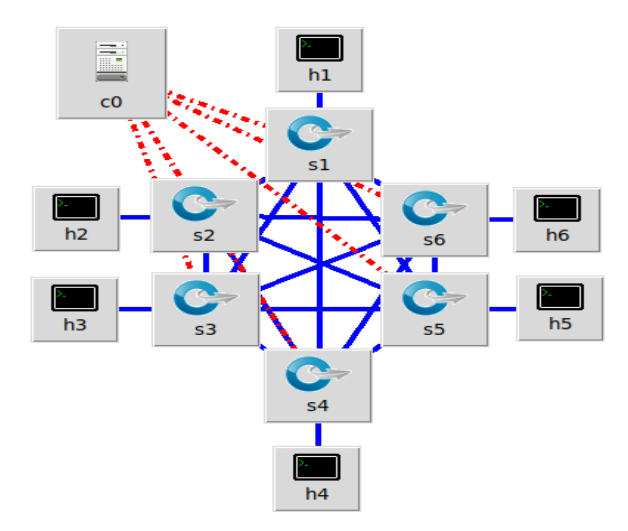

Gambar 3.2 Topologi Mesh yang digunakan pada penelitian

## 3.4 SKENARIO PENGUJIAN

Skenario pengujian dibuat peneliti untuk mengetahui performansi dari penelitian yang dikerjakan. Pengujian diharapkan dapat memberikan hasil

performansi routing OSPF dan controller Opendaylight dan RYU. Skenario pengujian dilakukan dengan mengirimkan paket data dengan protocol TCP dan UDP. Scenario pengujian pada tabel 3.4 terdapat dua protocol yang diuji dengan besar data yang bervariasi, mulai dari 2 MB sampai dengan 10 MB. Waktu pengiriman diberikan sebesar 15 detik dan jumlah pengujian dilakukan sebanyak 10 kali. Pengujian dilakukan dengan menggunakan D-ITG untuk mendapatkan data dari parameter yang akan dianalisa. Sebelum menjalankan D-ITG controller dinyalakan terlebih dahulu dan dipastikan routing OSPF sudah berjalan. Controller menggunakan Opendaylight dan RYU, diujikan dengan bergantian. Mininet dijalankan untuk mengaktifkan topologi dan di sambungkan dengan controller yang sudah berjalan sebelumnya. Sebelum pengujian dilakukan ping antar host untuk memastikan masing-masing host sudah terhubung. Pada host 1 dan host 2 dilakukan ping sampai semua host dapat dipastikan terhubung. Pengujiang D-ITG dilakukan dengan membuka *xterm* pada terminal *host* pengirim penerima dan dilakukan pengujian sesuai skenario. D-ITG dijalankan pada 2 terminal host, satu host digunakan sebagai D-ITG pengirim dan host lain digunakan sebagai D-ITG penerima. Hasil D-ITG menghasilkan log yang berisikan jitter, delay, packet loss, troughput. Sedangkan untuk mengetahui nilai waktu konvergen dilakukan dengan memutus jalur atau link failure pada jalur s1-s2, s2-s3, s3-s4, s4-s5, s5-s6, s6-s1. pemutusan jalur dilakukan pada jalur utama atau jalur yangpaling dekat. Pemutusan jalur dilakukan untuk mengetahui seberapa cepat dari controller untuk menemukan jalur baru berdasarkan table routing yang sudah dibuat.

| No | Besar Data<br>(MB) | Waktu<br>Pengiriman<br>(s) | Jumlah<br>Pengujian |
|----|--------------------|----------------------------|---------------------|
| 1  | 2                  | 15                         | 10                  |
| 2  | 4                  | 15                         | 10                  |
| 3  | 6                  | 15                         | 10                  |
| 4  | 8                  | 15                         | 10                  |
| 5  | 10                 | 15                         | 10                  |

Tabel 3.4 Skenario Pengujian

#### 3.5 KONFIGURASI SIMULASI

#### 3.5.1 Konfigurasi Mininet

Topologi jaringan mesh menggunakan perintah seperti pada gambar 3.3 dengan bentuk jaringan sesuai pada gambar 3.2. Pada perintah menjalankan

mininet membuka folder mininet dan menjalan *file miniedit.py. miniedit* merupakan *file* yang diberikan mininet untuk membuat atau menampilkan topologi secara GUI.

#### \$ sudo mininet/examples/miniedit.py

Penulis membuat topologi sesuai pada gambar 3.2 dengan membuat 6 buah *host*, 6 buah *switch* dan 1 buah *controller*. Semua *host* dijadikan *client* untuk saling mengirimkan data dari masing-masing *host*. *Host* dan *switch* dihubungkan sesuai dengan topologi. *Switch* s1 dan s6 saling terhubung sehingga membentuk 16 jalur. Memberikan alamat IP pada *host* sesuai pada tabel 3.3 dari *host* 1 sampai 6. Pemberian alamat IP dengan mengedit *file* topologi yang sudah dibuat pada *miniedit*. Pada *host* 1 diberikan IP 10.0.0.1 sampai host yang terakhir seperti perintah berikut:

```
info( '*** Add hosts\n')
h6 = net.addHost('h6', cls=Host,
ip='10.0.0.6', defaultRoute=None)
h1 = net.addHost('h1', cls=Host,
ip='10.0.0.1', defaultRoute=None)
h5 = net.addHost('h5', cls=Host,
ip='10.0.0.5', defaultRoute=None)
h4 = net.addHost('h4', cls=Host,
ip='10.0.0.4', defaultRoute=None)
h3 = net.addHost('h3', cls=Host,
ip='10.0.0.3', defaultRoute=None)
h2 = net.addHost('h2', cls=Host,
ip='10.0.0.2', defaultRoute=None)
```

#### 3.5.2 Konfigurasi Controller RYU

Pada penelitian ini menggunakan *controller* RYU untuk uji performansi *routing* OSPF. Sebelum menjalankan *controller* dengan *routing* OSPF, dilakukan pengujian *controller* bahawasanya dapat berjalan tanpa *error*. Menjalankan *controller* RYU dengan memberikan perintah seperti perintah dibawah, perintah tersebut digunakan untuk mengaktifkan modul *controller* RYU.

# ryu-manager ~/ryu/ryu/app/simple\_switch\_stp\_13.py

Berdasarkan perintah tersebut, setelah *controller* diaktifkan, selanjutnya menjalankan topologi *mesh* yang sudah dibuat dengan menggunakan perintah

dibawah. *File* topologi menggunakan bahasa *python* sehingga menjalankan *file* menggunakan perintah *python* 3 agar dapat dijalankan.

\$ sudo mn --custom=mesh.py --topo=mytopo

Untuk pengujian *controller* dan topologi sudah terhubung, melakukan *ping* pada *host* 1 dan *host* 2. Modul *routing* OSPF dilakukan dengan membuat file routing pada controller folder *controller* RYU yang terletak pada ryu/lib/packet/OSPF\_ryu.py. pada modul ospf bersikan konfigurasi routing ospf dalam berbahasa python. Seperti pada perintah

```
ospf = OSPFMessage
@OSPFMessage.register_type(OSPF_MSG_HELLO)
class OSPFHello(OSPFMessage):
  _PACK_STR = '!4sHBBI4s4s' # + neighbors
  _PACK_LEN = struct.calcsize(_PACK_STR)
  _MIN_LEN = OSPFMessage._HDR_LEN + _PACK_LEN
  def __init__(self, length=None, router_id', area_id,
                            authentication=0,
                                                    checksum=None,
         au_type=1,
version=_VERSION,
         mask, hello_interval=10, options=0, priority=1,
         dead_interval=40, designated_router,
         backup router, neighbors=None):
    neighbors = neighbors if neighbors else []
                        self).__init__(OSPF_MSG_HELLO,
    super(OSPFHello,
                                                              length,
router_id,
                      area id, au type, authentication,
                                                     checksum,
version)
```

Pada penggalan isi modul ospf tersbut terdapat kelas yang Bernama OSPF *hello*. Kelas tersebut digunakan untuk menentukan router tetangga yang ada pada suatu jaringan. Pesan hello berisikan dengan router id dan juga area id tetangga. Pengriman paket hello dilakukan dengan interval 10 detik untuk menjalankan Modul OSPF pada *controller* RYU diilustrasikan pada perintah berikut:

\$ ryu-manager OSPF ryu.py --observer-links

Pengujian modul *routing* OSPF pada RYU *controller* dilakukan dengan *ping host* ke *host* lainnya. Seperti pada gambar 3.3 diujikan *ping* dari h1 ke h2 dengan alamat IP 10.0.0.2. Paket icmp yang dikirimkan dari h1 menuju h2 berhasil tanpa terjadi *Request Time Out*.

| miı | ninet>  | h1 pi | ing 10.0.0 | .2                               |
|-----|---------|-------|------------|----------------------------------|
| PII | NG 10.0 | 0.0.2 | (10.0.2)   | ) 56(84) bytes of data.          |
| 64  | bytes   | from  | 10.0.0.2:  | icmp_seq=1 ttl=64 time=0.862 ms  |
| 64  | bytes   | from  | 10.0.0.2:  | icmp_seq=2 ttl=64 time=0.131 ms  |
| 64  | bytes   | from  | 10.0.0.2:  | icmp_seq=3 ttl=64 time=0.129 ms  |
| 64  | bytes   | from  | 10.0.0.2:  | icmp seq=4 ttl=64 time=0.127 ms  |
| 64  | bytes   | from  | 10.0.0.2:  | icmp_seq=5 ttl=64 time=0.126 ms  |
| 64  | bytes   | from  | 10.0.0.2:  | icmp_seq=6 ttl=64 time=0.144 ms  |
| 64  | bytes   | from  | 10.0.0.2:  | icmp_seq=7 ttl=64 time=0.128 ms  |
| 64  | bytes   | from  | 10.0.0.2:  | icmp_seq=8 ttl=64 time=0.125 ms  |
| 64  | bytes   | from  | 10.0.0.2:  | icmp_seq=9 ttl=64 time=0.122 ms  |
| 64  | bytes   | from  | 10.0.0.2:  | icmp_seq=10 ttl=64 time=0.129 ms |
| 64  | bytes   | from  | 10.0.0.2:  | icmp_seq=11 ttl=64 time=0.124 ms |
| 64  | bytes   | from  | 10.0.0.2:  | icmp_seq=12 ttl=64 time=0.126 ms |
| 64  | bytes   | from  | 10.0.0.2:  | icmp_seq=13 ttl=64 time=0.128 ms |
| 64  | bytes   | from  | 10.0.0.2:  | icmp_seq=14 ttl=64 time=0.127 ms |
| 64  | bytes   | from  | 10.0.0.2:  | icmp_seq=15 ttl=64 time=0.125 ms |
| 64  | bytes   | from  | 10.0.0.2:  | icmp seq=16 ttl=64 time=0.119 ms |
| 64  | bytes   | from  | 10.0.0.2:  | icmp_seq=17 ttl=64 time=0.162 ms |

#### 3.5.3 Konfigurasi Controller Opendaylight

Pada penelitian ini menggunakan *controller* Opendaylight untuk uji performansi *routing* OSPF. Sebelum menjalankan *controller* dengan *routing* OSPF, dilakukan pengujian *controller* bahawasanya dapat berjalan tanpa *error*. Perintah -*E karaf* merupakan perintah untuk mengaktifkan *controller* opendaylight dan mengaktifkan *odl-l2switch-switch-ui*. *Controller* opendaylight memiliki tampilan *web* UI dengan membuka di *browser* menggunakan alamat *localhost* atau menggunakan alamat *loopback*. Pengujian dilakukan dengan menjalankan *controller* opendaylight dan mengaktifkan topologi pada mininet. *sudo mn* digunakan untuk membuka mininet dan menjalankan topologi dengan format *python*. *Controller* dihubungkan dengan menambahkan IP 127.0.0.1 dengan *port* 6633. Perintah untuk menjalankan topologi seperti yang ditunjukkan pada perintah berikut:

```
$ sudo mn --custom=mesh.py --topo=mytopo --
controller=remote,ip=127.0.0.1,port=6633
```

Pertintah tersebut membuka topologi mesh dan menymabungkan controller opendaylight yang sudah berjalan dengan menggunakan ip loopback 127.0.0.1 dengan port 6633. Konfigurasi OSPF dengan membuat modul routing ospf pada folder controller Opendaylight. Modul berisikan routing OSPF denganmenggunakan Bahasa java. Modul tersebut akan memberikan routing ospf dari memberikan paket hello untuk mengetahui router sekitar, megirimkan paket

DBD, LSR, LSU dan LSack. File modul ospf berisikan

```
private void Process_Hello(OSPF_Hello hello, OSPF_Interface oif, int
src)
{
int twoway = 0;
int i;
if (isDebugEnabled() && isDebugEnabledAt(DEBUG_NEIGHBOR))
debug("----- LS_HELLO_RECEIVED at if " + oif.if_id + " from "
        + src + ": " + hello);
  /* HelloInterval check */
  int hello interval = hello.get hello interval();
  if (hello_interval!= oif.hello_interval) {
   if (isErrorNoticeEnabled())
    error("Process Hello()", "*** Warn *** : "
          + "HelloInterval mismatch");
   return;
  }
 /* RouterDeadInterval check */
  int router dead interval = hello.get router dead interval();
   if (router_dead_interval!= oif.dead_interval) {
    if (isErrorNoticeEnabled())
     error("Process_Hello()", "*** Warn *** : "
          + "RouterDeadInterval mismatch with ");
    return;
```

Pada penggalan modul tersebut merupakan perintah untuk saling mengirimkan paket hello untuk menegetahui perangkat yang ada pada jaringan. Paket hello akan dikirmmkan dengan interval 10. Paket hello dikatakan berhasil Ketika paket tersebut berhasil mengirimakn id router dan Ketika tidak menerimanya aka nada dalam keadaan mismatch. Pengiriman ulang dilakukan sampai mengetahui semua perangkat tetangganya. Untuk menjalankan modul tersebut dengan mengetikan perintah.

\$ sudo E - Karaf

Perintah tersebut untuk mengaktifkan *controller* Opendaylight sekaligus mengaktifkan modul *routing* OSPF yang sudah dibuat sebelumnya. Pengujian dilakukan dengan *ping host* ke *host* lainnya. Seperti pada perintah dibawah diujikan *ping* dari h1 ke h2 dengan alamat IP 10.0.0.2. Paket icmp yang dikirimkan dari h1 menuju h2 berhasil tanpa terjadi *Request Time Out*.

| mir                                            | ninet> | h1 pi | ing 10.0.0 | .2          |          |              |      |
|------------------------------------------------|--------|-------|------------|-------------|----------|--------------|------|
| PING 10.0.0.2 (10.0.0.2) 56(84) bytes of data. |        |       |            |             |          |              |      |
| 64                                             | bytes  | from  | 10.0.0.2:  | icmp_seq=1  | ttl=64   | time=0.862   | ms   |
| 64                                             | bytes  | from  | 10.0.0.2:  | icmp_seq=2  | ttl=64   | time=0.131   | ms   |
| 64                                             | bytes  | from  | 10.0.0.2:  | icmp_seq=3  | ttl=64   | time=0.129   | ms   |
| 64                                             | bytes  | from  | 10.0.0.2:  | icmp_seq=4  | ttl=64   | time=0.127   | ms   |
| 64                                             | bytes  | from  | 10.0.0.2:  | icmp_seq=5  | ttl=64   | time=0.126   | ms   |
| 64                                             | bytes  | from  | 10.0.0.2:  | icmp_seq=6  | ttl=64   | time=0.144   | ms   |
| 64                                             | bytes  | from  | 10.0.0.2:  | icmp_seq=7  | ttl=64   | time=0.128   | ms   |
| 64                                             | bytes  | from  | 10.0.0.2:  | icmp_seq=8  | ttl=64   | time=0.125   | ms   |
| 64                                             | bytes  | from  | 10.0.0.2:  | icmp_seq=9  | ttl=64   | time=0.122   | ms   |
| 64                                             | bytes  | from  | 10.0.0.2:  | icmp_seq=10 | ) ttl=64 | l time=0.129 | 9 ms |
| 64                                             | bytes  | from  | 10.0.0.2:  | icmp_seq=11 | l ttl=64 | l time=0.124 | 1 ms |
| 64                                             | bytes  | from  | 10.0.0.2:  | icmp_seq=12 | 2 ttl=64 | l time=0.120 | 6 ms |
| 64                                             | bytes  | from  | 10.0.0.2:  | icmp_seq=13 | 3 ttl=64 | l time=0.128 | 3 ms |
| 64                                             | bytes  | from  | 10.0.0.2:  | icmp_seq=14 | 1 ttl=64 | l time=0.127 | 7 ms |
| 64                                             | bytes  | from  | 10.0.0.2:  | icmp_seq=15 | 5 ttl=64 | l time=0.125 | 5 ms |
| 64                                             | bytes  | from  | 10.0.0.2:  | icmp_seq=10 | 5 ttl=64 | l time=0.119 | 9 ms |
| 64                                             | bytes  | from  | 10.0.2:    | icmp_seq=17 | 7 ttl=64 | l time=0.162 | 2 ms |